# **REVIEWING AN 8-BIN RFQ OR CPA RFQ**

The supplier will receive an email notification that there is an 8-Bin RFQ or CPA RFQ document for their review. The process of searching for and opening an 8-Bin RFQ or CPA RFQ is the same as for a regular Production or Prototype RFQ, though the information being requested is different.

1. From the WebQuote Homepage, click on a blue hyperlink to access a document.

| Ford                            | <b>WEBQU</b>                                                    | JOTE                     |                   |                                 |                                                                 |                             |
|---------------------------------|-----------------------------------------------------------------|--------------------------|-------------------|---------------------------------|-----------------------------------------------------------------|-----------------------------|
|                                 |                                                                 |                          |                   | You                             | are                                                             | logged into Webquote Loqout |
|                                 |                                                                 |                          |                   |                                 |                                                                 | Home Contact Us Help        |
| Search for a                    | Quote Quote Sea                                                 | rch for an RFQ           | Searc             | h for an Order                  | C Tool Tracking                                                 | g Sourcing                  |
| Welco<br>This appli<br>complete | me to WebQuot<br>cation allows you to view<br>Quotes.<br>quests | te!<br>v Purchase Orders | , Request for Quo | tes, and view and               | Quote Number<br>What's this?<br>- OR -<br>Part / Item<br>Number | ch for a Quote              |
| Number                          | RFQ Purpose                                                     | Type Date                | Supplier Code     | Buyer Code (Name)               | What's this?                                                    |                             |
| <u>10445-1</u>                  | Stiker - Side Door (includes sliding)                           | SOBA 2013-08-2           | 27                | GN12 (Joseph Vinitha)           | Manufacturing /<br>Supplier Code                                |                             |
| <u>10478-4</u>                  | ear Strut or Damper                                             | SOBA 2013-08-2           | 27                | GN12 (Joseph Vinitha)           | What's this?                                                    |                             |
| <u>14233-0</u>                  | Hard Trim Panel - Rear<br>Closure Upper                         | 8-BIN-<br>RFQ 2013-08-2  | 23                | GH22 (Gunaseelan<br>Ramalingam) |                                                                 | Search                      |
| <u>14234-1</u>                  | Second Row Seat - Cushion<br>Foam                               | CPA-<br>RFQ 2013-08-2    | 23                | GH22 (Gunaseelan<br>Ramalingam) |                                                                 | Q Advanced Search           |
| <u>14401-0</u>                  | Reinforcement - Center<br>Pillar - 3669210                      | 8-BIN-<br>RFQ 2013-08-3  | 30                | SP17 (Ellen Heise)              | Sear Sear                                                       | ch for an RFQ               |
| <u>15389-0</u>                  | Copy of Copy of Tire - Spare<br>Wheel                           | 8-BIN-<br>RFQ 2013-08-2  | 20                | GH22 (Gunaseelan<br>Ramalingam) | RFQ Number                                                      |                             |
| 77910033-                       | opy of Copy of Tire - Spare<br>Wheel                            | 8-BIN-<br>REQ 2013-08-2  | 20                | E999 (Gunaseelan<br>Ramalingam) | What's this?                                                    |                             |

2. The RFQ displays.

| Search for a Quote                                                                              | earch for an RFQ                                                                            | rch for an Order                                            | C Tool Tracking                                                       | Sourcing                                          |
|-------------------------------------------------------------------------------------------------|---------------------------------------------------------------------------------------------|-------------------------------------------------------------|-----------------------------------------------------------------------|---------------------------------------------------|
| Home > Search for a Sourcing Agreem                                                             | ent > <u>Search Results</u> > View a Request                                                | for Quote                                                   |                                                                       |                                                   |
| View a Request for<br>This document does not constitu                                           | Quote<br>te an official Purchase Order.                                                     |                                                             |                                                                       |                                                   |
| 8 BIN RFQ #14401-0                                                                              | )                                                                                           |                                                             |                                                                       |                                                   |
| Status 1: OPEN                                                                                  |                                                                                             |                                                             |                                                                       |                                                   |
| Bid Due Date<br>2013-Aug-30                                                                     | Time Remaining to Bi<br>2 Days,10 Hours 17 Mir<br>( <u>reload</u> to update)                | d<br>nutes                                                  | Issued Date<br>2013-Aug-26                                            |                                                   |
| Quote firm price and delivery for<br>available from the Buyer or at http<br>of the printed RFQ. | goods/services specified in accordance wit<br>://fsp.covisint.com. Additional details are a | h Buyer's standard terms ar<br>valiable for review by ollok | nd conditions and related suppler<br>ing Print RFQ in the Bidding Sup | nents. Copies are<br>piler's tab to obtain a copy |
|                                                                                                 |                                                                                             |                                                             |                                                                       |                                                   |
| GO TO QUOTE                                                                                     |                                                                                             |                                                             |                                                                       |                                                   |
| RFQ Overview My Informatio                                                                      | n Line Items (4) Program Ec                                                                 | onomic Level(PEL)                                           | Attachments (2) Clause                                                | 96                                                |
| 8 BIN RFQ 14401-0                                                                               |                                                                                             |                                                             |                                                                       |                                                   |
| Commodity Name<br>Reinforcement - Center Pillar - 3669/                                         | Model Year and Program/Platform<br>210 Name<br>2014-CD539E-CD390                            | Estimated Program Cy<br>5.0                                 | cie Life                                                              |                                                   |
| MP1 Date<br>23-Aug-2013                                                                         | Production Tooling KickOff Date<br>14-Aug-2013                                              |                                                             |                                                                       |                                                   |
| Requestor/Engineer                                                                              |                                                                                             | Buyer                                                       |                                                                       |                                                   |
| 1                                                                                               |                                                                                             |                                                             |                                                                       |                                                   |
|                                                                                                 |                                                                                             |                                                             |                                                                       |                                                   |
| [                                                                                               |                                                                                             |                                                             |                                                                       |                                                   |

The top of this screen, otherwise referred to as the header, shows important information such as Round and Status information, Bid Due Date, Time Remaining, and Issue Date. Review this information before continuing to complete the quote.

Below the header is the line level information Notice that this section is designed with TABS.

|   | GO TO QUOTE                                                  |                                                              |                                                  |               |
|---|--------------------------------------------------------------|--------------------------------------------------------------|--------------------------------------------------|---------------|
| < | RFQ Overview My Information 8 BIN RFQ 14401-0                | ation Line Items (4) Pro                                     | gram Economic Level(PEL) Attachments (2) Clauses | $\rightarrow$ |
|   | Commodity Name<br>Reinforcement - Center Pillar -<br>3669210 | Model Year and<br>Program/Platform Name<br>2014-CD539E-CD390 | Estimated Program Cycle Life<br>5.0              |               |

Each tab contains different information for you to review. Navigate from tab to tab by clicking on the title of the tab.

Review the RFQ completely. The following information and functionality is available for your review from this screen:

- There is a button [GO TO QUOTE]. More on this button in the next section. For now, we will review the tabs contained on this screen.
- **RFQ Overview Tab** Contains general header level information such as Commodity Name, Model Year and Program/Platform name, MP1 Date, Requestor/Engineer, and Buyer.

| Commodity Name<br>Reinforcement - Center Pillar -<br>1669210 | Model Year and<br>Program/Platform Name<br>2014-CD539E-CD390 | Estimated Program Cycle Life<br>5.0 |
|--------------------------------------------------------------|--------------------------------------------------------------|-------------------------------------|
| <b>MP1 Date</b><br>23-Aug-2013                               | Production Tooling KickOff Dat<br>14-Aug-2013                | te                                  |
| Requestor/Engineer                                           |                                                              | Buyer                               |

< Back to Previous Page

• My Information Tab – Contains supplier-specific information such as supplier code, supplier name, a link to start to submit the quote, and a links to print the RFQ or (later) the completed quote. Click on <u>Print RFQ</u> to generate a PDF copy of the document. Adobe Reader is required for this functionality.

| G | O TO QUOTE                    |                        |                             |                                       |
|---|-------------------------------|------------------------|-----------------------------|---------------------------------------|
|   | RFQ Overview My Information   | Line Items (4) Program | Economic Level(PEL) Attachm | ents (2) Clauses                      |
|   | Manufacturing / Supplier Code | Supplier Name          | Submitted Quote             |                                       |
|   |                               | Supplier Name          | Continue Draft Quote        | E Print RFQ                           |
| Ľ |                               |                        | •                           | · · · · · · · · · · · · · · · · · · · |

< Back to Previous Page

• Line Items Tab – Contains information relating to the line items on the RFQ. There may be only one line indicating a single part, or multiple lines if the PSA includes multiple parts.

| GO TO Q | UOTE                  |                 |                            |                  |
|---------|-----------------------|-----------------|----------------------------|------------------|
| RFQ Ove | erview My Information | ine Items (378) | onomic Level(PEL) Attachme | ents (2) Clauses |
| S No    | Item/Part Number      | Plant Name      | APW                        | MPW              |
| 1       | 4F93-7446002-AAW      | Chicago         | 0                          | 0                |
| 2       | 4F93-7446002-AAW      | Oakville        | 0                          | 0                |
| 3       | 4F93-7446002-AAW      | Southampton     | 0                          | 0                |
| 4       | 5F93-7440210-AA       | Chicago         | 0                          | 0                |
| 5       | 5F93-7440210-AA       | Oakville        | 0                          | 0                |

• **Program Economic Level (PEL) Tab** – Contains the Programs Economic Level (PEL) information that it is assumed the supplier will use to calculate their quote.

| 6 | RFQ Overview My Info                                                                                                    | ormation Line Items (4)                                                                                                    | Program Economic Level((                                                            | PEL) Attachn          | nents (2)          | Clause   | es              |               |
|---|----------------------------------------------------------------------------------------------------|----------------------------------------------------------------------------------------------------|-------------------------------------------------------------------------------------|-----------------------|--------------------|----------|-----------------|---------------|
|   | Program                                                                                                    | Item/Material Code/Spec                                                                                                    | Material Name                                                                       | Material<br>Rate/Unit | Unit of<br>Measure | Currency | Gross<br>Weight | Net<br>Weight |
|   | Automaterials                                                                                                    | CDGA                                                                                                    | Copper                                                                              | 1.536                 | kg                 | USD      |                 |               |
|   | Automaterials                                                                                                    | ARTL                                                                                                    | Special Alloy                                                                       | 5.000                 | 1                  | USD      |                 |               |
| 1 | tems are estimates and proje<br>n North America, the supplier<br>See Commercial Requirement<br>Design assumptions to includ | ctions only and are not considered co<br>must follow the directions in the Cap<br>s provided separately for more inform<br>e weight by part by material type. | ommitments or guaranties.<br>acity Planning Web Guide.<br>nation on these programs. |                       |                    |          |                 |               |

< Back to Previous Page

• Attachments Tab – Contains any documents attached to the RFQ by the buyer for supplier review. Click on the blue hyperlink to access the documents which have been attached.

NOTE: There is a 5MB per file size restriction for attachments.

| GO TO QUOTE                                                                                                   |                   |
|----------------------------------------------------------------------------------------------------|-------------------|
| RFQ Overview         My Information         Line Items (4)         Program Economic Level(PEL)         Attach | ments (2) Clauses |
| File                                                                                                    | Date              |
| 1st Engineering Concept.doc                                                                                   | 26-Aug-2013       |
| Target Worksheet - Attachment 3.doc                                                                           | 26-Aug-2013       |
|                                                                                                    |                   |

< Back to Previous Page

• **Clauses Tab** – This tab contains remarks from ASAP added by the buyer. Review these closely. These are not editable.

| <b>GO TO QUOTE</b>                                                                                                    |
|----------------------------------------------------------------------------------------------------|
| RFQ Overview         My Information         Line Items (4)         Program Economic Level(PEL)         Attachments (2)         Clauses |
| Clauses/Remarks                                                                                                    |
| Please return quote prior to start of holiday weekend.                                                                                 |

< Back to Previous Page

## COMPLETING THE 8-BIN OR CPA QUOTE

For all scenarios in WebQuote, the basic procedures of what to "pick and click" are similar. The best advice is to READ THE SCREEN CLOSELY to make sure of what you are doing at what time.

NOTE: There is an automatic system time-out for non-activity set for 30 minutes, so please save your work periodically, and especially before you leave your desk, take a phone call, or leave your screen to do a non-WebQuote task. You will be given a warning at 25 minutes that the time-out will occur. The message reads:

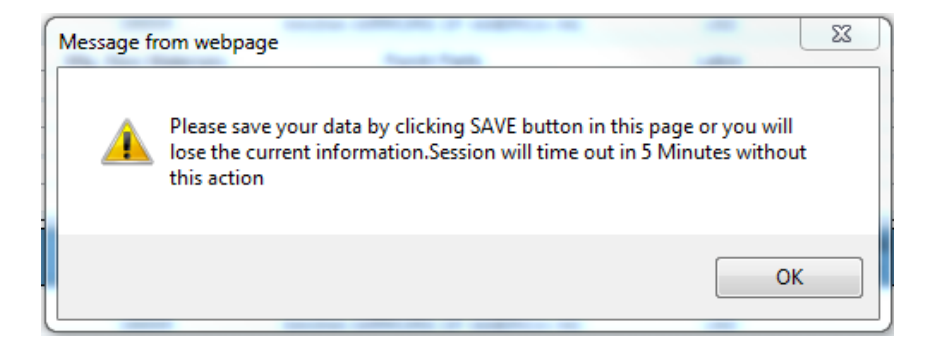

## **RESPONDING TO AN 8-BIN OR CPA RFQ/QUOTE**

To start the process of completing the quote:

1. Click [Go To Quote] from the View Request for Quote screen, or click <u>Continue to Draft</u> <u>Quote</u> from the Bidding Suppliers tab to start creating your quote.

| GO TO QUOTE<br><u>RFQ Overview</u> <u>My Information</u> | OR<br>Line Items (4) Program | Economic Level(PEL) Attachme | ents (2) <u>Clauses</u> |
|----------------------------------------------------------|------------------------------|------------------------------|-------------------------|
| Manufacturing / Supplier Code                            | Supplier Name                | Submitted Quote              |                         |
|                                                          | Supplier Name                | Continue Draft Quote         | Print RFQ               |
|                                                          |                              |                              |                         |

< Back to Previous Page

2. The Quote screen displays. Note that it is a scrolling screen, with all general quoting requirements and additional links on one screen for your convenience. Some important fields to note are called out below.

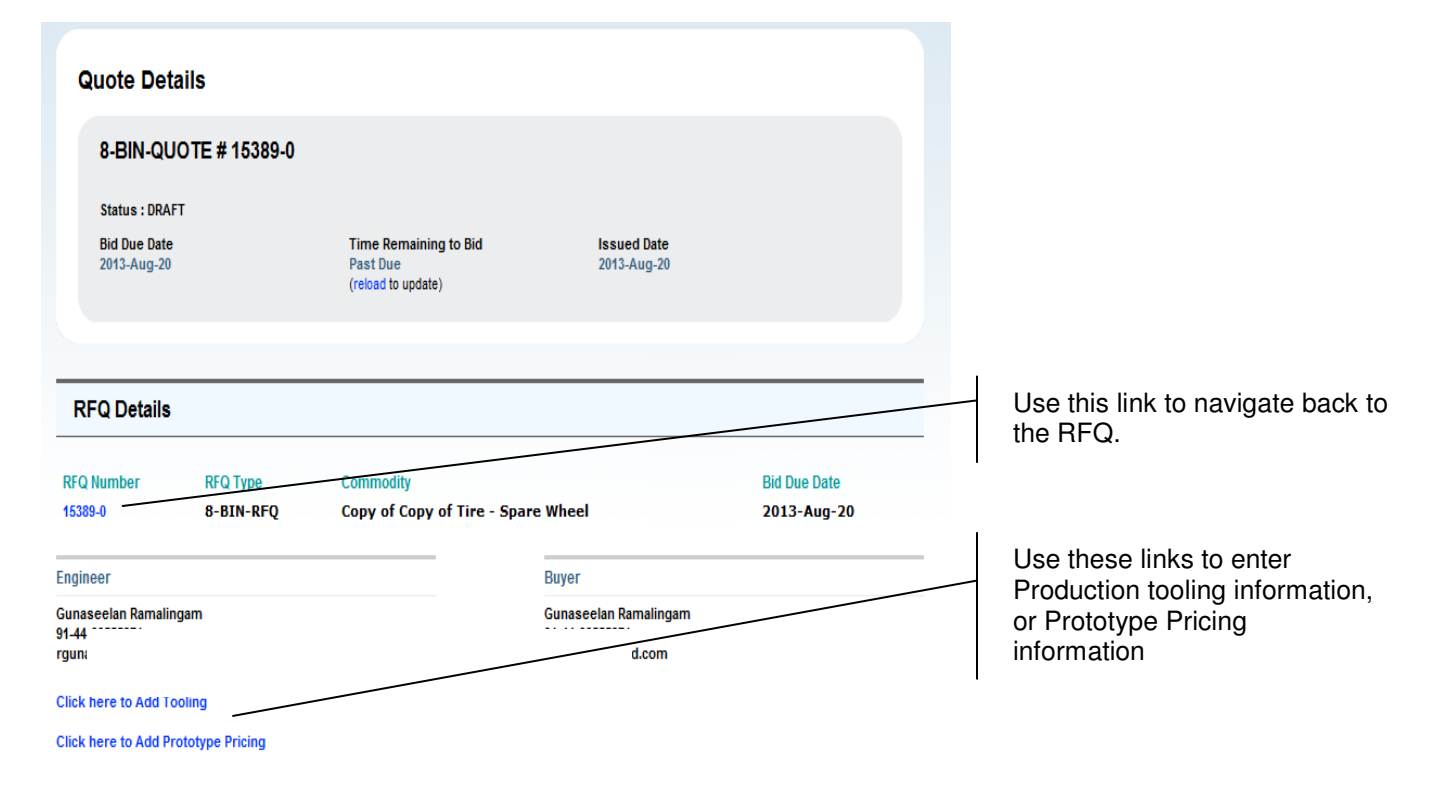

#### Line Items

Fill out the line items below. You can save your bid when you finish it, or if you need to complete it later. Press 'CONTINUE TO SUBMIT' to send your completed quote to the buyer.

#### Showing 1-2 of 2 results

|                   |         |                                      |        |              |                                 | [First/Prev | /]1[Next/Last] |
|-------------------|---------|--------------------------------------|--------|--------------|---------------------------------|-------------|----------------|
| Line # 1          |         | Product Part Name:<br>5F93-9C335-DG4 |        | Plar<br>A    | nt Locations :<br>Al - Flatrock | APW:        | MPW :          |
| Shipping Location | on<br>• | Mfg. Site Code                       | Mfg Lo | cation Name  | Currency                        |             |                |
| Mfg. Raw Materia  | als     |                                      |        | Labor        | Burden                          |             | Scrap          |
| SG&A              |         | Profit                               | Purcha | sed Mark ups | Sub Total                       |             |                |
| ED&T              | _       | aging                                |        | ILVS         | Other                           | Т           | otal Price     |

Showing 1-4 of 4 results

| -                            | [First / Prev ] 1 [Next / Last ] |
|------------------------------|----------------------------------|
| Supplier Contact Information | Engineer Contact Information     |
| Supplier Contact             | Engineer Name                    |
| Telephone                    | Telephone                        |
| Email                        | Email                            |

Mandatory: Information for all fields must be completed.

| Additional Information                     |                                                              |                                                                                                    |        |                                                                                  |
|--------------------------------------------|--------------------------------------------------------------|----------------------------------------------------------------------------------------------------|--------|----------------------------------------------------------------------------------|
| * indicates Required fields                |                                                              |                                                                                                    |        |                                                                                  |
| ED&T Currency                              | Select Currency                                              | ▼ ED&T Total                                                                                                    |        |                                                                                  |
| Low Cost Country Cost                      | Countr                                                       | ry % by Value                                                                                                    |        | Mandatory: Select Feasible or                                                    |
| Details                                    | Select Country                                               |                                                                                                    | /      | Not Feasible If selecting Not                                                    |
|                                            | Select Country                                               |                                                                                                    |        | Fossible a reason must also be                                                   |
|                                            | Select Country                                               |                                                                                                    |        | soloctod                                                                         |
|                                            | Select Country                                               |                                                                                                    |        | Selected.                                                                        |
| Г                                          |                                                              |                                                                                                    | /      |                                                                                  |
| (It is mandatory to select eith            | her Feasible or Not Feas                                     | * Feasibility Sign-off<br>sible for this Quote. If Not Feasible is selected, a reason must also be choser          | .)     |                                                                                  |
| Supplier has reviewed the "Feasibility Cor | nsiderations" in the Advanc                                  | a) Part cannot be manufactured as specified on the drawing. Supplier may submit                                    | an     |                                                                                  |
| ed Product Quality Planning(APQP) or Ma    | azda Quality Control Stand                                   | alternate proposal for review;                                                                                     |        |                                                                                  |
| plan reference manuals and concludes the   | ent File(QADF) and control<br>hat this part is 'Feasible for | b) Part does not meet the engineering specifications as written;                                                   |        |                                                                                  |
| Manufacture' as released and can be pro-   | duced as specified with no                                   | c) Part/Supplier does not meet the quality control requirements of QS-9000;                                        |        |                                                                                  |
| revisions.                                 |                                                              | d) Supplier cannot meet all specified requirements at projected volume levels;                                     |        |                                                                                  |
|                                            |                                                              | <ul> <li>e) Design does not allow use of conventional efficient material handling equipment techniques;</li> </ul> | and/or |                                                                                  |
|                                            |                                                              | f) Part cannot be manufactured without incurring unusual costs;                                                    |        |                                                                                  |
|                                            |                                                              | g) Supplier cannot maintain production capability on replaced part until incorporation                             | of new |                                                                                  |
|                                            |                                                              | design.                                                                                                    | 1.014  |                                                                                  |
|                                            |                                                              | (WSS-M99P9999-A1)                                                                                                  | 1. 510 | 1                                                                                |
|                                            |                                                              | i) Supplier cannot meet timing requirements                                                                        |        | Use the "What's This?" links to                                                  |
|                                            |                                                              | j)Change in Manufacturing Plan                                                                                     |        | get more information on how to                                                   |
| Natas ta Dunas                             |                                                              |                                                                                                    |        | use a field in WebQuote.                                                         |
| What's this? —                             |                                                              | Ŧ                                                                                                    |        |                                                                                  |
| Supplier Reference Number<br>What's this?  |                                                              |                                                                                                    |        | Mandatory: Complete the<br>Confirmation of Quoting                               |
| Confirmatio                                | on of Quoting Assumptio                                      | ons Yes or No Explantion if response is No.                                                                        |        | Assumptions questions, with                                                      |
| Have you quoted the                        | e design level provided                                      | in this RFQ? OYes No                                                                                               |        | explanation if the answer is no.                                                 |
| Have you quoted in the cur                 | rrency of your manufac                                       | cturing location(s)? OYes No                                                                                       |        |                                                                                  |
| Does your quote reflect t                  | the Material rate(s) in t                                    | he provided PEL? OYes No                                                                                           |        |                                                                                  |
| Have you used the volume assump            | tions provided in the R                                      | FQ to develop your quote? Oyes No                                                                                  |        |                                                                                  |
| Have you quoted the same manuf             | acturing site(s) which w                                     | vere sourced in the SOBA? Over No                                                                                  |        |                                                                                  |
|                                            |                                                              | SAVE CONTINUE TO SUBMIT                                                                                            |        | Use the "Save" button to save                                                    |
| Note: Submitting this quote acknow         | vledges the Supplier has                                     | s reviewed the 'Feasibility considerations' in the Advanced Product Quality                                        |        | your work and continue on with                                                   |
| Planning (APQP) and Control Plan Re        | eference Manuals and co                                      | oncludes that this part is 'feasible for manufacture' as released and can be                                       |        | this same page, or use the                                                       |
| produced as specified with no revis        | sions.                                                       |                                                                                                    |        | "Continuo to Submit" button if                                                   |
|                                            |                                                              |                                                                                                    |        | Volume to Submit Duttorn                                                         |
|                                            |                                                              |                                                                                                    |        | you are ministred with the quote                                                 |
| Attachments                                |                                                              |                                                                                                    |        | allu would like to Stall the                                                     |
|                                            |                                                              |                                                                                                    |        | Submit to the buyer process.                                                     |
|                                            |                                                              |                                                                                                    |        |                                                                                  |
|                                            |                                                              |                                                                                                    |        |                                                                                  |
| Attachment                                 |                                                              | Browse                                                                                                    |        |                                                                                  |
|                                            |                                                              |                                                                                                    |        | 1                                                                                |
| Description                                |                                                              |                                                                                                    |        | Use this area to add                                                             |
| "Li                                        | imitation on file size : File                                | e size of the Attachment cannot be greater than 5 MB."                                                             |        | attachments to the quote. Note<br>the limitations on size of the<br>attachments. |

3. Start your quote response by scrolling down to the **Line Items** area of the screen, shown below.

| Line Items<br>Fill out the line items below.<br>Press 'CONTINUE TO SUBMIT'<br>Showing 1- 2 of 2 result | You can save your bid when yo<br>to send your completed quote | ou finish it,<br>to the buy | or if you need to<br>er. | complete it later.              |                |               |
|----------------------------------------------------------------------------------------------------|---------------------------------------------------------------|-----------------------------|--------------------------|---------------------------------|----------------|---------------|
|                                                                                                    |                                                               |                             |                          |                                 | [ First / Prev | ]1[Next/Last] |
| Line # 1                                                                                               | Product Part Name:<br>5F93-9C335-DG4                          |                             | Plan<br>AA               | nt Locations :<br>Al - Flatrock | APW:           | MPW :         |
| Shipping Location                                                                                      | Mfg. Site Code                                                | Mfg Lo                      | ocation Name             | Currency                        |                |               |
| Mfg. Raw Materials                                                                                     | Purch Parts                                                   |                             | Labor                    | Burden                          |                | Scrap         |
| SG&A                                                                                                   | Profit                                                        | Purcha                      | sed Mark ups             | Sub Total                       |                |               |
| ED&T                                                                                                   | Packaging                                                     |                             | ILVS                     | Other                           | То             | tal Price     |

- 4. Complete the appropriate fields for each line item.
- 5. The Shipping Location field has two ways of being completed.
  - a. Use the pull-down list to select a GSDB code fed from the ASAP system. Shipping Location

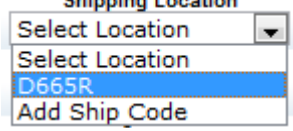

b. Use the pull-down list to select the Add Ship Code option.

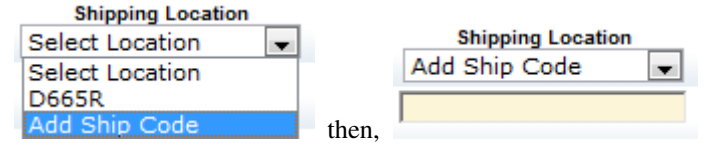

- c. When manually adding a ship code, type the 5-digit GSDB code of the site. WebQuote will validate with GSDB that the code is legitimate and related to the same parent code as the quoting supplier code.
- 6. The **Sub Total** and **Total Price** fields will be calculated by WebQuote as data is entered in the other fields.
- 7. If only a total price is to be printed, enter it in the **Sub Total** field and it will populate the **Total Price** field.
- 8. Click **[Save].** The information is now saved and your quote is in DRAFT status. You may leave this screen, or even leave WebQuote, and your entered information is retained.

**Note**: It is important to note that suppliers may enter information in whatever order they decide. Remember to save your work as you complete the screens. WebQuote will hold the data, if saved, until the supplier decides to submit the quote to the buyer. When you have entered information and saved it correctly, WebQuote displays a message indicating changes have been saved (see below.)

| Quote Draft Saved successfully |                   |                     |              |          |  |
|--------------------------------|-------------------|---------------------|--------------|----------|--|
| Search for a Quote             | Search for an RFQ | Search for an Order | Col Tracking | Sourcing |  |

9. Continue down to the Supplier Contact Information. This section is mandatory for each quotation.

**Note**: Remember that mandatory fields are shaded in yellow or flagged with a red asterisk.

| Showing 1- 4 of 4 results    |                              |
|------------------------------|------------------------------|
|                              | [First/Prev]1[Next/Last]     |
| Supplier Contact Information | Engineer Contact Information |
| Supplier Contact             | Engineer Name                |
| Telephone                    | Telephone                    |
| Email                        | Email                        |

10. Proceed to the Additional Information section. The Feasible/Not Feasible section is mandatory.

| Additional Information                                                              |                                                                                                    |   |                                                                                                    |                                         |                                                                   |  |  |  |  |
|-------------------------------------------------------------------------------------|----------------------------------------------------------------------------------------------------|---|----------------------------------------------------------------------------------------------------|-----------------------------------------|-------------------------------------------------------------------|--|--|--|--|
| * indicates Required fields                                                         |                                                                                                    |   |                                                                                                    |                                         |                                                                   |  |  |  |  |
| ED&T Currency                                                                       | Select Currency                                                                                                    |   | •                                                                                                    | E                                       | D&T Total                                                         |  |  |  |  |
| Low Cost Country Cost                                                               | Country                                                                                                    | / |                                                                                                    | % by Value                              |                                                                   |  |  |  |  |
| Details                                                                             | Select Country                                                                                                    |   |                                                                                                    |                                         |                                                                   |  |  |  |  |
|                                                                                     | Select Country                                                                                                    |   |                                                                                                    |                                         |                                                                   |  |  |  |  |
|                                                                                     | Select Country                                                                                                    |   | -                                                                                                    |                                         |                                                                   |  |  |  |  |
|                                                                                     | Select Country                                                                                                    |   | -                                                                                                    |                                         |                                                                   |  |  |  |  |
| t Faraikita Circ aff                                                                |                                                                                                    |   |                                                                                                    |                                         |                                                                   |  |  |  |  |
| (It is mandatory to select eit                                                      | * Feasibility Sign-off<br>(It is mandatory to select either Feasible or Not Feasible for this Quote. If Not Feasible is selected, a reason must also be chosen.) |   |                                                                                                    |                                         |                                                                   |  |  |  |  |
| Feasible                                                                            |                                                                                                    |   | © N                                                                                                    | ot Feasible(Please use co               | omment field below to describe)                                   |  |  |  |  |
| Supplier has reviewed the "Feasibility Co<br>ed Product Quality Planning(APQP) or M | nsiderations" in the Advanc<br>azda Quality Control Stand                                                                                                    |   | <ul> <li>a) Part cannot be manufactured as specified on the drawing. Supplier may submit an<br/>alternate proposal for review;</li> </ul> |                                         |                                                                   |  |  |  |  |
| ard (MQCS) or Quality Assurance Docum<br>plan reference manuals and concludes the   | ent File(QADF) and control<br>hat this part is 'Feasible for                                                                                                    |   | b) Part does                                                                                                    | not meet the engineering spe            | cifications as written;                                           |  |  |  |  |
| Manufacture' as released and can be pro                                             | duced as specified with no                                                                                                    |   | c) Part/Supp                                                                                                    | lier does not meet the quality          | control requirements of QS-9000;                                  |  |  |  |  |
| revisions.                                                                          |                                                                                                    |   | d) Supplier (                                                                                                    | cannot meet all specified requ          | irements at projected volume levels;                              |  |  |  |  |
|                                                                                     |                                                                                                    |   | e) Design d                                                                                                    | loes not allow use of convention<br>te  | onal efficient material handling equipment and/or<br>echniques;   |  |  |  |  |
|                                                                                     |                                                                                                    |   | f) Part canno                                                                                                    | ot be manufactured without inc          | curring unusual costs;                                            |  |  |  |  |
|                                                                                     |                                                                                                    |   | g) Supplier (                                                                                                    | cannot maintain production ca           | pability on replaced part until incorporation of new<br>design.   |  |  |  |  |
|                                                                                     |                                                                                                    |   | h) Specifie                                                                                                    | ed material is not environment<br>(WSS- | ally friendly, per Restricted Substance Mgmt. Std<br>M99P9999-A1) |  |  |  |  |
|                                                                                     |                                                                                                    |   | i) Supplier o                                                                                                    | annot meet timing requiremer            | nts                                                               |  |  |  |  |
|                                                                                     |                                                                                                    |   | j)Change in                                                                                                    | Manufacturing Plan                      |                                                                   |  |  |  |  |

11. If desired, enter any notes to the buyer, including additional information if the feasibility sign-off selection was Not Feasible. Supplier Reference Number is a supplier's internal number assigned to a proposal or quote. This is for supplier cross-reference purposes only.

| Notes to Buyer<br>What's this? | * |  |
|--------------------------------|---|--|
|                                | ~ |  |
| Supplier Reference Number      |   |  |

12. Answer the **Confirmation of Quoting Assumptions** questions, adding short explanation for all **No** responses. The **Confirmation of Quoting Assumptions** section is mandatory.

Add any attachments that are required to accompany this quote see page 48 of this manual for instructions).

|                       | Confirmatio                     | on of Quoting Ass    | umptions               |                   | Yes or No     |          | Explantion if response is N | lo |
|-----------------------|---------------------------------|----------------------|------------------------|-------------------|---------------|----------|-----------------------------|----|
| Have yo               | ou quoted th                    | e design level pro   | ovided in this RFQ?    | (                 | Yes No        |          |                             |    |
| Have you quot         | ted in the cu                   | rrency of your ma    | anufacturing location  | (s)?              | Yes No        |          |                             |    |
| Does your qu          | uote reflect f                  | the Material rate    | (s) in the provided PE | L? (              | Yes No        |          |                             |    |
| ave you used the vol  | ume assump                      | ptions provided in   | the RFQ to develop y   | our quote?        | Yes No        |          |                             |    |
| lave you quoted the s | same manuf                      | acturing site(s) w   | which were sourced in  | the SOBA?         | Yes 🔊 No      |          |                             |    |
|                       |                                 |                      |                        |                   |               | AVE      | CONTINUE TO SUBMIT          |    |
| e: Submitting this gu | iote acknowl                    | ledges the Suppli    | er has reviewed the 'F | easibility cons   | iderations' i | n the A  | dvanced Product Quality     |    |
| nning (APQP) and Co   | ntrol Plan Re                   | ference Manuals      | and concludes that thi | s part is 'feasil | ble for man   | ifacture | as released and can be      |    |
| oduced as specified v | with no revis                   | ions.                |                        |                   |               |          |                             |    |
|                       |                                 |                      |                        |                   |               |          |                             |    |
|                       |                                 |                      |                        |                   |               |          |                             |    |
|                       |                                 |                      |                        |                   |               |          |                             |    |
| Attachments           |                                 |                      |                        |                   |               |          |                             |    |
|                       |                                 |                      |                        |                   |               |          |                             |    |
|                       |                                 |                      |                        |                   |               |          |                             |    |
|                       |                                 |                      |                        |                   |               |          |                             |    |
|                       |                                 |                      |                        |                   |               |          |                             |    |
| At                    | ttachment                       |                      | Browse                 |                   |               |          |                             |    |
| At                    | ttachment                       |                      | Browse                 |                   |               |          |                             |    |
| At                    | ttachment<br>escription         |                      | Browse                 |                   |               |          |                             |    |
| At<br>De              | ttachment<br>escription<br>"Lin | nitation on file siz | Browse                 | chment canno      | t be greater  | than 5 I | ив."                        |    |
| At<br>De              | ttachment<br>escription<br>"Lin | nitation on file siz | Browse                 | ichment canno     | t be greater  | than 5 I | ив."                        |    |

13. Click [SAVE]. A confirmation message is displayed at the top of the screen.

## ADDING PRODUCTION TOOLING TO THE QUOTE

Suppliers have the option to add production tooling to their 8-Bin or CPA quotes.

1. After completing the primary quote information described above, save the quote as a draft and go back to the top of the quote page. Click *Click here to Add Tooling*.

| FQ Number | RFQ Type  | Commodity                       |         | Bid Due Date |
|-----------|-----------|---------------------------------|---------|--------------|
| 14401-0   | 8-BIN-RFQ | Reinforcement - Center Pillar - | 3669210 | 2013-Aug-30  |
| naineer   |           |                                 | Buver   |              |
| ineer     |           |                                 | Buyer   |              |
|           |           |                                 |         |              |
|           |           |                                 |         |              |

2. Enter details for each tool on a separate line. For each tool, select the part or parts impacted by the tool (hold the CNTL key as each part is selected to highlight multiple parts). Continue adding normal and maximum tooling capacity, lead time, cost, country, and currency for each tool.

|         | ing Information                | atad Calumn                              | hold down                                     | the control k                                | ou whon olig                               | king on the p |                            | d with the Te | oling  |
|---------|--------------------------------|------------------------------------------|-----------------------------------------------|----------------------------------------------|--------------------------------------------|---------------|----------------------------|---------------|--------|
| for eac | h line.                        |                                          | , noid down                                   | the control k                                | ey when che                                | king on the p |                            | u with the ro | oning  |
| ADD 1   | OOLING INFO                    |                                          |                                               |                                              |                                            |               |                            |               |        |
| Line #  | Description<br>What's<br>this? | Parts<br>Impacted<br>What's<br>this?     | Tool<br>Capacity<br>(Norm)<br>What's<br>this? | Tool<br>Capacity<br>(Max)<br>What's<br>this? | Lead<br>Time<br>(Weeks)<br>What's<br>this? | Cost          | Country<br>What's<br>this? | Currency      | Delete |
| 1       | tool 1                         | Select ▲<br>EM2B-R<br>EM2B-R<br>EM2B-U   | 50000                                         | 62000                                        | 4                                          | 3200          | US - U. 💌                  | USD - L 🖵     |        |
| 2       |                                | Select ▲<br>EM2B-R<br>EM2B-R<br>EM2B-U ▼ |                                               |                                              |                                            |               |                            | Select 👻      |        |
| 3       | A                              | Select A<br>EM2B-R                       |                                               |                                              |                                            |               |                            | Select 👻      |        |

3. Click [SAVE] to save the tooling information as a draft. When completed, click [SAVE AND RETURN].

### ADDING PROTOTYPE PRICING TO THE QUOTE

Suppliers have the option to add prototype pricing to their 8-Bin or CPA quotes.

1. After completing the primary quote information described above, save the quote as a draft and go back to the top of the quote page. Click <u>*Click here to Add Prototype</u>* <u>*Pricing*</u>.</u>

| 4401_0  |           |                                 |         |             |
|---------|-----------|---------------------------------|---------|-------------|
| 11101-0 | 8-BIN-RFQ | Reinforcement - Center Pillar - | 3669210 | 2013-Aug-30 |
| ·•      |           |                                 | During  |             |
| ngineer |           |                                 | Buyer   |             |

2. Enter the part number, piece price or multiplier, tooling (if any), select the currency, and enter prototype tooling lead time (if tooling was entered).

**Note**: Multiplier is a number that represents a multiple of the production cost of the part to derive the price to pay for prototypes. Either a piece price or multiplier must be provided for each part quoted, however you can only submit one or the other.

| Line# | Part Number | Piece Price<br>What's this? | Multiplier<br>What's this? | Tooling | Currency | Prototype tooling<br>Lead Time(weeks) | Delete |
|-------|-------------|-----------------------------|----------------------------|---------|----------|---------------------------------------|--------|
| 1     |             |                             |                            |         | Select 💌 |                                       |        |
| 2     |             |                             |                            |         | Select 💌 |                                       |        |
| 3     |             |                             |                            |         | Select 💌 |                                       |        |
| 4     |             |                             |                            |         | Select 💌 |                                       |        |
| 5     |             |                             |                            |         | Select 💌 |                                       |        |
| 6     |             |                             |                            |         | Select 💌 |                                       |        |
| 7     |             |                             |                            |         | Select 💌 |                                       |        |
| 8     |             |                             |                            |         | Select 💌 |                                       |        |
| 9     |             |                             |                            |         | Select 💌 |                                       |        |
| 10    |             |                             |                            |         | Select   |                                       |        |

3. Click [SAVE] to save the prototype information as a draft. When completed, click [SAVE AND RETURN].

## SUBMITTING THE QUOTE

1. Once you have entered all of your quote information, click [CONTINUE TO SUBMIT] from the Quote screen (shown below.)

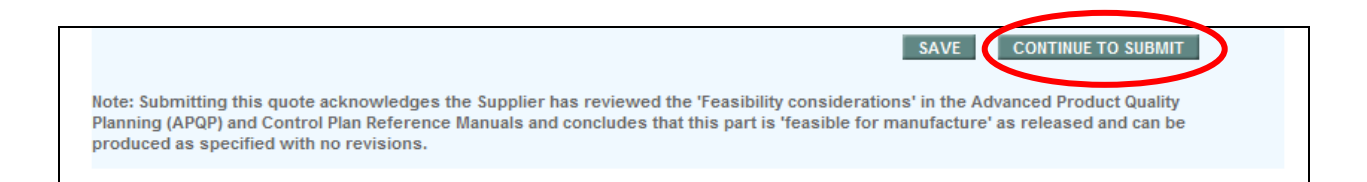

**Note**: If you want to save the quote to work on it another time, or you aren't quite ready to submit it back to the buyer, click **[Save]**.

- 2. Review the Quote Summary. If the quote is not correct, click the <u>Back to Previous Page</u> link at the bottom of the page, or the "breadcrumb" links at the top of the page to make corrections.
- 3. Click [Submit Quote] to submit the quote to the buyer. The Quote Confirmation message displays.

Successful 8-Bin quote message:

| Home                                                                                               | Contact Us Help |
|----------------------------------------------------------------------------------------------------|-----------------|
| Quote # 77910001-99 is submitted successfully                                                      |                 |
| Search for a Quote Search for an RFQ Search for an Order Contracking                               | Sourcing        |
| Home > Search for a Sourcing Agreement > Search Results > View a Request for Quote > Quote Details |                 |
| Quote Details                                                                                      |                 |
| 8-BIN-QUOTE # 77910001-99                                                                          |                 |

#### Successful CPA quote message:

|                                                                                                    | Home Contact Us Help |
|----------------------------------------------------------------------------------------------------|----------------------|
| Quote # 77910044-3 is submitted successfully ,now click 77910044-3 to go to the CPA order. Then, enter your title and click accept or respond to complete the CPA Order. The buyer will not see the submitted quote until the CPA Order has been actioned and submitted.<br>Search for a Quote Search for an RFQ Search for an Order Track | ing Sourcing         |
| Home > Search for a Sourcing Agreement > Search Results > View a Request for Quote > Quote Details                                                                                                    |                      |
| Quote Details                                                                                                    |                      |
| CPA-QUOTE # 77910044-3                                                                                                    |                      |

## **REVIEWING THE CPA ORDER**

1. Open the CPA Order document.

Note: You cannot respond to the CPA Order until the CPA quote has been submitted.

| DOC# 77910045 - 3                                                                                                    |                                                                                                    |                                           |
|----------------------------------------------------------------------------------------------------|----------------------------------------------------------------------------------------------------|-------------------------------------------|
| Type : Commercial Program Agre                                                                                                    | ement(CPA)                                                                                                    |                                           |
| Status : OPEN                                                                                                    | Supplier Name :                                                                                                    | Commodity : Taligate - Inner Access Panel |
|                                                                                                    |                                                                                                    |                                           |
| Issued Date :<br>2013-Aug-16                                                                                                    | Due Date :<br>2013-Aug-16                                                                                            | Model Year / Program Code :<br>2015-P552  |
|                                                                                                    |                                                                                                    |                                           |
|                                                                                                    |                                                                                                    |                                           |
|                                                                                                    |                                                                                                    | Uiew Print Agreeme                        |
|                                                                                                    |                                                                                                    |                                           |
| Approval Attachments                                                                                                    |                                                                                                    |                                           |
|                                                                                                    |                                                                                                    |                                           |
| * indicates required fields                                                                                                    |                                                                                                    |                                           |
| * Indicates required fields                                                                                                    | to be bound by the forms and                                                                                         |                                           |
| * Indicates required fields<br>By accepting below, the Supplier agrees<br>conditions of this Commercial Program,<br>Acceptance should be made by a Supplier                                                                        | to be bound by the terms and<br>Agreement, including the Attachments.                                                |                                           |
| * Indicates required fields<br>By accepting below, the Supplier agrees<br>conditions of this Commercial Program,<br>Acceptance should be made by a Supplie<br>In the event you are unable to accept this                           | to be bound by the terms and<br>Agreement, including the Attachments.<br>r Officer.<br>Commercial Program Agreement, |                                           |
| * Indicates required fields<br>By accepting below, the Supplier agrees<br>conditions of this Commercial Program.<br>Acceptance should be made by a Supplie<br>In the event you are unable to accept this<br>please select Respond. | to be bound by the terms and<br>Agreement, including the Attachments.<br>r Officer.<br>Commercial Program Agreement, |                                           |

- 2. Review the CPA Order information displayed on the screen.
- Status:

| Open     | New document, or one that has not been<br>'signed' and sent back to Ford                                                                                                    |
|----------|----------------------------------------------------------------------------------------------------|
| Accepted | Supplier has 'accepted' document and its<br>content (including targets) and sent it<br>back to Ford                                                                                                    |
| Respond  | Supplier has found a problem with the<br>document and is requesting an adjustment<br>or correction. This sends it back to the<br>buyer and allows it to be updated and<br>returned to the supplier for approval. |

• Attachments tab: This tab lists all of the attachments. The number on the tab is the number of items attached to the CPA Order. Click the link for the attachment to open and view the attachment.

| File                         | Date        |  |
|------------------------------|-------------|--|
| Commodity parts list CPA.doc | 28-Aug-2013 |  |
| Final ESOW In CPA.doc        | 28-Aug-2013 |  |
| Comm Principles v9.doc       | 28-Aug-2013 |  |

3. Click <u>View Print Agreement</u> to view the CPA Order in .pdf format. It can be printed, if you wish.

## ACCEPTING THE CPA ORDER

Accepting the CPA Order can only be done after the CPA Quote has been submitted. You must return the CPA Quote and accept the CPA Order to allow the buyer to be able to review your quote, so please do both tasks together, if possible.

| Home > Search for a Sourcing Agreement                                                                                   | nt > Search Results > View Sourcing Agreement                                          | t                                        |
|----------------------------------------------------------------------------------------------------|----------------------------------------------------------------------------------------|------------------------------------------|
| View Sourcing Agree                                                                                                    | ement                                                                                  |                                          |
| DOC# 13730 - 2<br>Type : Commercial Program Agr                                                                          | sement(CPA)                                                                            |                                          |
| Status : OPEN                                                                                                    | Supplier Name :                                                                        | Commodity : Static Seal - Bodyside       |
| Issued Date :<br>2013-Aug-28                                                                                             | Due Date :<br>2013-Aug-28                                                              | Model Year / Program Code :<br>2013-D471 |
| Approval Attachments                                                                                                    |                                                                                        | View Print Agree                         |
| * indicates required fields                                                                                              |                                                                                        |                                          |
| By accepting below, the Supplier agree<br>conditions of this Commercial Program<br>Acceptance should be made by a Suppli | s to be bound by the terms and<br>Agreement, including the Attachments.<br>er Officer. |                                          |
| In the event you are unable to accept this please cerect Respond.    Job Title:                                          | ; Commercial Program Agreement,                                                        |                                          |
| (Accept) (Respond)                                                                                                    |                                                                                        |                                          |

- 1. Open the CPA Order document.
- 2. Review the CPA Order information displayed on the screen.
- 3. The current user's name will be affixed to the document when it is sent to Ford. Type the appropriate Job Title in the highlighted field (required).
- 4. Click <u>View Print Agreement</u> to view the CPA Order in .pdf format. It can be printed, if you wish.
- 5. Click **[Accept]** to notify Ford that the CPA Order document is acceptable to you. Clicking the Accept button means that you agree to the CPA and all its content including targets. Clicking Accept is final and will not allow any modification to the CPA.

## **RESPONDING TO THE CPA ORDER**

Responding to the CPA Order document will alert Ford that you have an issue with the document.

| Home > Search for a Sourcing Agreement                                                                                       | t > Search Results > View Sourcing Agreemen                                         | nt                                       |
|----------------------------------------------------------------------------------------------------|-------------------------------------------------------------------------------------|------------------------------------------|
| View Sourcing Agree                                                                                                    | ment                                                                                |                                          |
| DOC# 13730 - 2                                                                                                    |                                                                                     |                                          |
| Type : Commercial Program Agree                                                                                              | ement(CPA)                                                                          |                                          |
| Status : OPEN                                                                                                    | Supplier Name :                                                                     | Commodity : Static Seal - Bodyside       |
| Issued Date :<br>2013-Aug-28                                                                                                 | Due Date :<br>2013-Aug-28                                                           | Model Year / Program Code :<br>2013-D471 |
|                                                                                                    |                                                                                     |                                          |
|                                                                                                    |                                                                                     |                                          |
|                                                                                                    |                                                                                     | Ulaw Print Agreement                     |
| Approval Attachments                                                                                                    |                                                                                     |                                          |
| * indicates required fields                                                                                                  |                                                                                     |                                          |
| By accepting below, the Supplier agrees<br>conditions of this Commercial Program /<br>Acceptance should be made by a Supplie | to be bound by the terms and<br>Agreement, including the Attachments.<br>r Officer. |                                          |
| In the event you are unable to accept this                                                                                   | Commercial Program Agreement,                                                       |                                          |
| Job Title:                                                                                                    |                                                                                     |                                          |
| (Accept) (Respond)                                                                                                    |                                                                                     |                                          |
|                                                                                                    |                                                                                     |                                          |

- 1. Open the CPA Order document.
- 2. Review the CPA Order information displayed on the screen.
- 3. The current user's name will be affixed to the document when it is sent to Ford. Type the appropriate Job Title in the highlighted field (required).
- 4. Click <u>View Print Agreement</u> to view the CPA Order in .pdf format. It can be printed, if you wish.
- 5. Click **[Respond]** if you cannot approve the CPA and require further modification of the CPA document. This will allow the buyer to update the CPA if required and send it back to the supplier.